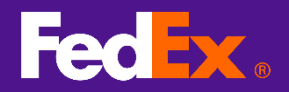

### 1. Liên kết đến trang đăng ký tài khoản truy cập fedex.com

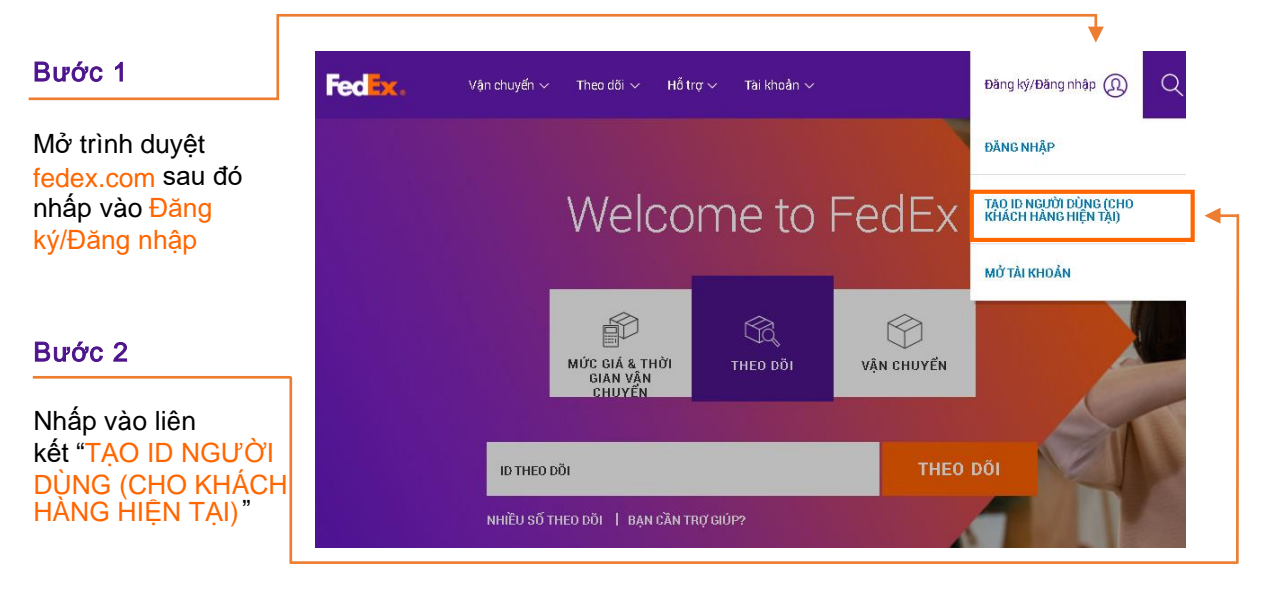

#### Bước 2

Nhập ID người dùng và mật khẩu, chọn một "Câu hỏi bí mật" rồi nhập thông tin liên hệ của bạn.

| Đăng ký thông tin đăng nhập fedex.com                                                                                                    |                                                                                                    |  |  |  |
|----------------------------------------------------------------------------------------------------|----------------------------------------------------------------------------------------------------|--|--|--|
| 1 Thông tin liên hệ 🕗 Thông tin tài                                                                                                    | khoản (3) Xác nhận                                                                                                    |  |  |  |
| * Trường bắt buộc được in đậm. (Vui lò                                                                                                    | ng nhập toàn bộ thông tín bằng Tiếng Anh)                                                                                             |  |  |  |
| Thông tin đăng nhập                                                                                                    |                                                                                                    |  |  |  |
| ID người dùng phải có tối thiều 6 kỷ tự.                                                                                                    |                                                                                                    |  |  |  |
| * Tạo ID người dùng                                                                                                    | <ul> <li>Sử dụng tối thiểu 6 ký tự.</li> </ul>                                                                                        |  |  |  |
| * Tạo mật khẩu<br>o                                                                                                    | <ul> <li>Mặt khẩu phải sử dụng it nhất 8 kỳ tự và phải bao gồm m<br/>ai viết hoa, một chữ cai viết thường và một kỳ tự số.</li> </ul> |  |  |  |
| * Nhập lại mật khẩu                                                                                                    |                                                                                                    |  |  |  |
| Câu hỏi bí mật                                                                                                    |                                                                                                    |  |  |  |
| Câu hỏi này là biện pháp bảo mật bổ sung<br>của ban trong trường họp bạn quên mật ki                                                                                                    | dùng để truy cập hỗ sơ của bạn hoặc để xác nhận danh ti<br>hểu.                                                                       |  |  |  |
| * Câu hỏi bí mật                                                                                                    | Vui lông chọn câu hồi bĩ mật 🔹                                                                                                    |  |  |  |
| * Câu trả lời bi mật (Vui lòng nhập câu<br>trả lời bằng Tiếng Anh)                                                                                                    |                                                                                                    |  |  |  |
| Thông tin liên hệ                                                                                                    |                                                                                                    |  |  |  |
| * Tên                                                                                                    | Tên họ viết tắt                                                                                                    |  |  |  |
| * Но                                                                                                    | Vui lông nhập tên công ty của bạn (nếu có) và địa chỉ để tạ<br>điều kiến cho prunh phân phân chỉ bàng                                 |  |  |  |
| Công ty                                                                                                    |                                                                                                    |  |  |  |
| * Quốc gia/Vùng lãnh thổ                                                                                                    | Vietnam •                                                                                                    |  |  |  |
| * Mã ZIP/Mã bưu chinh                                                                                                    | Bắt buộc đối với một số quốc gia                                                                                                    |  |  |  |
| * Địa chi 1                                                                                                    |                                                                                                    |  |  |  |
| Địa chỉ 2                                                                                                    |                                                                                                    |  |  |  |
| * Thành phố                                                                                                    |                                                                                                    |  |  |  |
| * Tiểu bang/Tinh                                                                                                    | Bắt buộc đối với Hoa Kỳ, Canada và Puerto Rico                                                                                        |  |  |  |
| * Email                                                                                                    |                                                                                                    |  |  |  |
| * Nhập lại email                                                                                                    |                                                                                                    |  |  |  |
| * Số điện thoại                                                                                                    | Số fax                                                                                                    |  |  |  |
| Điều khoán và điều kiện                                                                                                    |                                                                                                    |  |  |  |
| Tới đã đọc, hiểu rõ và đồng ý chịu ràng bư<br>thông tin từ tôi của FedEx.<br>• Điậu khoản sử dụng fedex.com.<br>• Chính sách quyền riệng tự                                                                                                    | ộc với những điều sau. Tội cũng hiểu mục địch sử dụng                                                                                 |  |  |  |
| The second second s | na amait has also also an dit ut shares the thurde an                                                                                 |  |  |  |
| Tôi muôn nhận thông tin về FedEx q<br>đặc biệt. (Ban có thể rút lại sự chấp thuận                                                                                                    | của mình bắt kỳ lúc nào.)                                                                                                    |  |  |  |

### Bước 2a

Nhấp vào nút "Tôi chấp nhận" để hoàn thành bước đăng ký đầu tiên

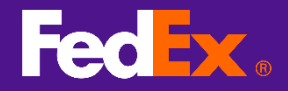

## 2. Liên kết thông tin đăng nhập với tài khoản FedEx

#### Bước 3

| Nhân cấ tài                                   | FedEx.                                                                                                    |  |  |  |  |  |  |  |  |
|-----------------------------------------------|----------------------------------------------------------------------------------------------------|--|--|--|--|--|--|--|--|
| khoản FedEx và<br>nhấp vào nút "<br>Tiếp tục" | Đăng ký thông tin đăng nhập fedex.com                                                                                                    |  |  |  |  |  |  |  |  |
|                                               | 1 Thông tin liên hệ 2 Thông tin tài khoản 3 Xác nhận                                                                                            |  |  |  |  |  |  |  |  |
|                                               | Dịch vụ này trên fedex.com yêu cầu phải có số tài khoản FedEx gồm 9 chữ số. Vui lòng cho biết tài khoản FedEx bạn muốn sử dụng với dịch vụ này. |  |  |  |  |  |  |  |  |
|                                               | Tài khoản FedEx của bạn                                                                                                    |  |  |  |  |  |  |  |  |
|                                               | ● Nhập số tài khoản FedEx gồm chín chữ số:                                                                                                    |  |  |  |  |  |  |  |  |
|                                               | Đặt biệt danh cho tài khoản này (tùy chọn): Nhập biệt danh của tài khoản                                                                        |  |  |  |  |  |  |  |  |
|                                               |                                                                                                    |  |  |  |  |  |  |  |  |
|                                               | Hủy Tiếp tục >>                                                                                                    |  |  |  |  |  |  |  |  |

# 3. Hoàn tất đăng ký

| Bước 4                        | FedEx.                                                                                                    | Vietnam Home   Customer Service   Site Index Search Gc          |                                                                  |                                                                                |        |                                                                                        |
|-------------------------------|----------------------------------------------------------------------------------------------------|-----------------------------------------------------------------|------------------------------------------------------------------|--------------------------------------------------------------------------------|--------|----------------------------------------------------------------------------------------|
| Vào trang xác<br>nhận đăng ký | Express                                                                                                    | International Shipping                                          |                                                                  | Services / Tools                                                               |        |                                                                                        |
|                               |                                                                                                    | Ship +                                                          | Track •                                                          | Manage My Acco                                                                 | ount • |                                                                                        |
|                               | Đăng ký thông tir<br>Thông tin liên hệ (2) Th<br>Đăng ký của bạn đã hoàn t<br>Bạn sẽ sớm nhận được en<br>fedex.com để truy cập bắt          |                                                                 |                                                                  |                                                                                |        |                                                                                        |
|                               | Đây là ID người dùng ci<br>fedex.com<br><b>neverforget72</b><br>Đăng ký FedEx InSight<br>bạn<br>Để bạn tham khảo<br>Nếu trong tương lai bại | ủa bạn trên<br>21<br>® để theo dõi tất ca<br>n quên mật khẩu, ł | Bắt đầu sử dụn<br>FedEx S<br>à các hoạt động<br>iãy nhấp vào "Bạ | g o<br>hịp Manager và nhận hàn<br>vận chuyển và nhận hàn<br>an Quên mật khẩu?" | ng của | <b>Bước 4a</b><br>Nhấp để bắt đầu<br>sử dụng FedEx<br>Ship Manager ®<br>trên fedex.com |
|                               | trên trang đăng nhập. E<br>nào bằng cách nhấp và                                                                                            | Bạn có thể truy cập<br>ào <u>Hồ sơ của tôi</u> .                | và cập nhật hồ                                                   | sơ của mình bất kỳ lúc                                                         |        |                                                                                        |